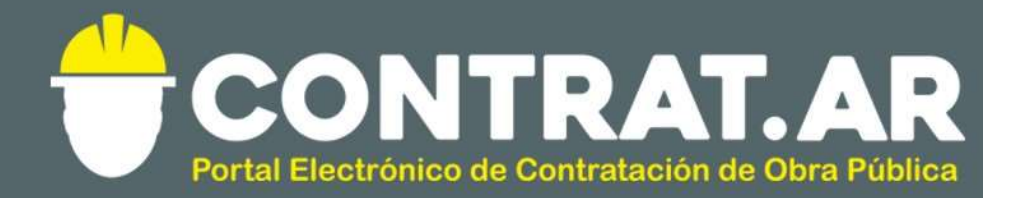

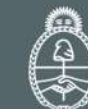

Ministerio de Modernización Presidencia de la Nación

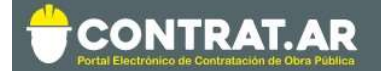

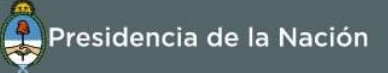

#### REGISTRO NACIONAL DE CONSTRUCTORES Y FIRMAS CONSULTORAS DE OBRAS PÚBLICAS

#### Inscripción de Consultores y/o Proveedores

Los consultores y/o proveedores deben pre-inscribirse en el portal para poder operar en el CONTRAT.AR. Se recomienda ingresar a través del explorador Google Chrome.

Para ello, debe buscar y presionar en el ícono "SOY CONSTRUCTOR" o acceder desde la solapa "Constructores":

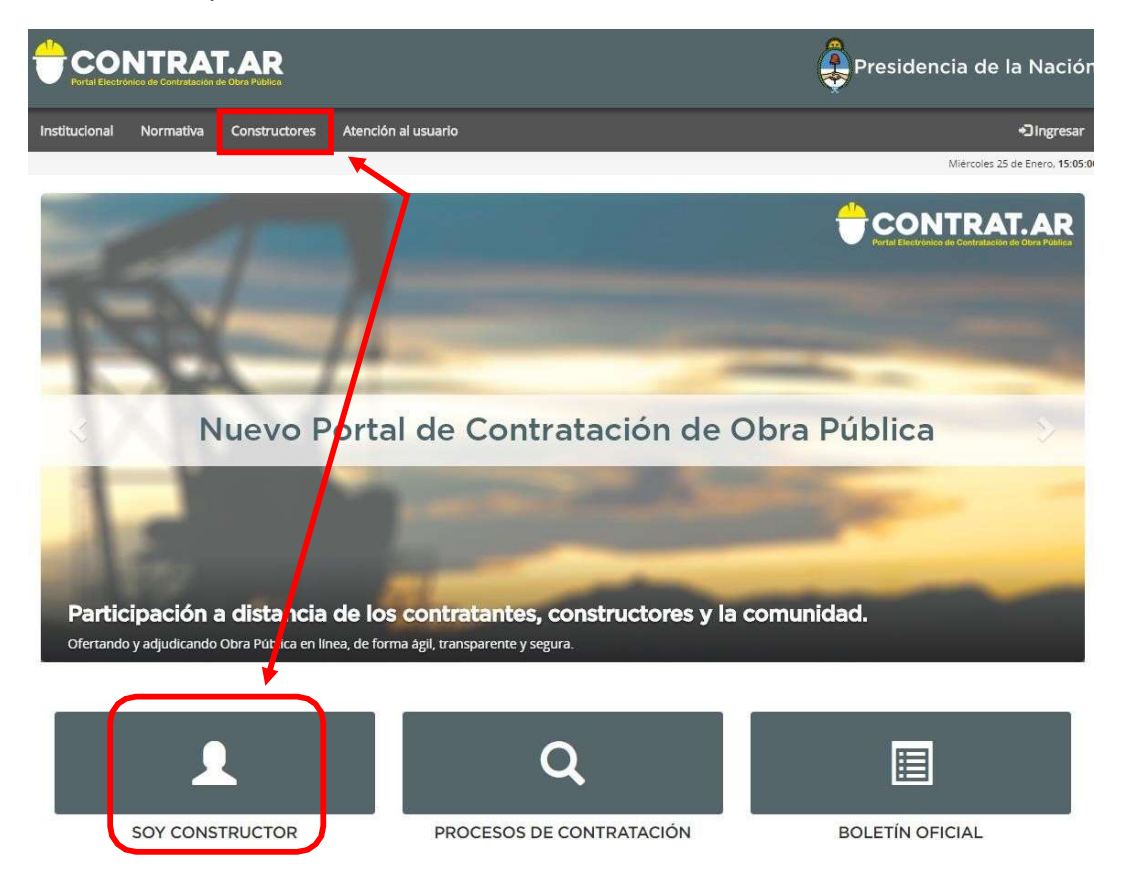

Luego deberá acceder a la burbuja "Inscripción"

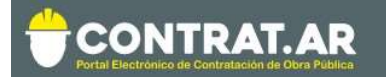

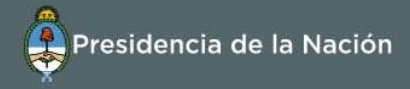

|                                                                                                    | Presidencia de la Nació                                                                                                    | ón       |
|----------------------------------------------------------------------------------------------------|----------------------------------------------------------------------------------------------------|----------|
| Institucional Normativa Constructores Atención al usuario                                                                                                    | 4) Ingre                                                                                                    | sar      |
| Home »Constructor                                                                                                    | Domings 2 de junio, 11                                                                                                    | :00:22   |
| Registro Nacional de Construct<br>En esta sección podrá realizar su inscripción al Registro Nacional d<br>capacidad económico financiera para la contratación. Asimismo le p<br>sistema e-PROV- consulta y seguimiento de pagos. | es de Obras Públicas y Firmas Consultoras<br>trutores y de Firmas Consultoras de Obras Públicas, lo que le permitirá obtener su cálculo<br>rá operar en el portal CONTRAT.AR: informarse sobre Contrataciones Electrónicas; e ingresar<br>press<br>información<br>Información<br>Adicional<br>PerpROV -<br>consulta y<br>seguimiento de<br>pagos | de<br>al |

**Importante:** Antes de iniciar la inscripción es preciso tomar conocimiento del **"Procedimiento de Inscripción"** y de la **"Documentación a presentar"**. A su vez, consulte los instructivos disponibles para mayor información en:

https://www.argentina.gob.ar/modernizacion/administrativa/registronacional-de-constructores

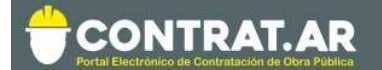

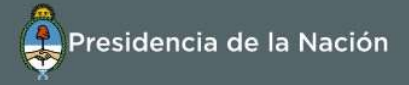

# PASO 1: Pre-Inscripción en CONTRAT.AR

En caso de que la empresa se encuentre dada de alta previamente en el sistema CONTRAT.AR, deberá saltear este paso y dirigirse al Paso 2.

De lo contrario, para iniciar debe presionar e ingresar en el botón **"Formulario de Pre- Inscripción"**: Todos los datos solicitados son de carácter obligatorio, salvo que se indique que son Opcionales.

Inscripción

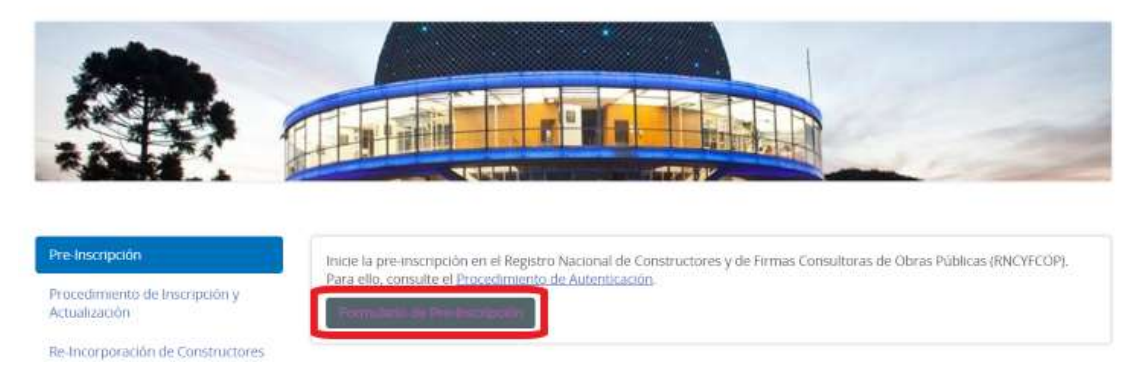

Una vez allí, debe seguir las siguientes indicaciones:

A- Seleccionar el tipo de personería y el tipo de empresa

|                                                             | Presidencia de la Nación           |
|-------------------------------------------------------------|------------------------------------|
| 🕈 Proyectos de Obra                                         |                                    |
| ♥ It alknad00                                               | Săbado 1 de junio, <b>15:47:51</b> |
| Pre inscripción de empresa<br>Datos de la empresa / persona |                                    |
| Tipo de personeria                                          |                                    |
| Persona fisica                                              |                                    |
| Persona Fisca                                               |                                    |
| Persona jurídica                                            | Pre inscribir                      |
| Union Transitoria de Empresas (UTE)<br>Sociedad anónima     |                                    |
| · · · · · · · · · · · · · · · · · · ·                       |                                    |

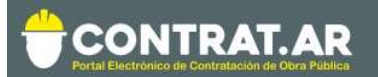

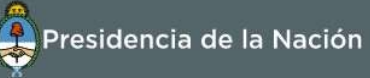

| CONTRAT.AR             |                          | Presidencia de la Nación    |
|------------------------|--------------------------|-----------------------------|
| n Proyectos de Obra    |                          |                             |
| 🕈 Ir, a Licitàción     |                          | Sábado 1 de Junio, 15:51:34 |
| Pre inscripción de emp | presa                    |                             |
| Tipo de personería     | Tipo de empresa          |                             |
|                        | Constructora             |                             |
|                        | Proveedora<br>Consultora |                             |
| Volver                 |                          | Pre inscribir               |

El tipo de empresa puede ser Constructora y/o Proveedora y/o Consultora. El Registro otorgará capacidades únicamente a aquellas inscriptas como Constructoras.

De acuerdo al tipo de personería seleccionado, se desplegará el formulario con los datos a completar.

En el caso de ser **una filial de empresa extranjera**, deberá indicar en tipo de personería Persona Juridica, local.

En caso de ser **sucursal**, entonces seleccionar en Empresa Extranjera, la opción "Empresa extranjera con sucursal".

TENGA EN CUENTA QUE EL SIGUIENTE EJEMPLO ES PARA PERSONAS JURÍDICAS. EN CASO DE SER PERSONA FÍSICA, VERIFIQUE LAS DIFERENCIAS ESTABLECIDAS

#### B- Cargar los datos básicos

Pre inscripción de empresa

| Datos de la empresa | a / persona                 |                          |                            |              |  |
|---------------------|-----------------------------|--------------------------|----------------------------|--------------|--|
| Tipo de personería  |                             | Tipo de empresa          |                            | Razón social |  |
| Sociedad anónima    | •                           | × Constructora           |                            |              |  |
| CUIT                | Nº legajo en el Registro de | Constructores (Opcional) | Correo electrónico institu | ıcional      |  |
|                     |                             |                          |                            |              |  |

El campo "N° legajo en el Registro de Constructores" es de uso Opcional y corresponde utilizarlo en caso de que la empresa o persona registrándose tenga un número pre-existente en el Registro Nacional de Constructores".

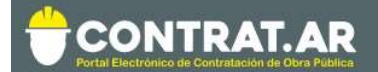

## C- Apoderados y/o Representante Legal

Apoderados (Completar los datos de los apoderados a los que desee darles acceso a la plataforma

|                                                        | <ul> <li>Todavía no se</li> <li>+ Agre</li> </ul> | han cargado apoderados<br>egar apoderado           |                        |
|--------------------------------------------------------|---------------------------------------------------|----------------------------------------------------|------------------------|
| Representantes legales (Cor<br>+info)                  | npletar los datos de los representantes legales a | los que desee darles acceso a la plataforma        |                        |
|                                                        | • Todavía no se han c<br>+ Agreg                  | argado representantes legales<br>Jar representante |                        |
| <b>pción</b> (Debe Ingresar al n<br>Datos de la Person | ienos un nº de inscripción)<br>a Física           |                                                    | ×                      |
| Nombres                                                |                                                   | Apellidos                                          |                        |
| CUIT                                                   | Tipo de documento                                 | N° de documento                                    | Usuario                |
| Correo electrónico                                     |                                                   | Correo electrónico alterna                         | <b>tivo</b> (Opcional) |
| <b>Administrador legitima</b><br>No <b>S</b> í         | do                                                | Propuesta electrónica<br>Sin límite                | Monto límite           |

Tener en cuenta que no es necesario cargar ambos campos. Se exige que exista al menos un apoderado o al menos un representante legal y que UNO de los que estén cargados (ya sea como apoderado o representante) sea ADMINISTRADOR LEGITIMADO.

ADMINISTRADOR LEGITIMADO. Será aquel apoderado/R. Legal que elija al momento de la preinscripción, que tendrá la potestad en el sistema para CARGAR OFERTAS, CONFIRMAR LAS OFERTAS que se carguen, así como ADMINISTRAR LOS DATOS del constructor y los USUARIOS.

Cada Apoderado/Representante legal cargado, una vez finalizada la pre inscripción, recibe automáticamente un mail con **una clave** para poder acceder. Se recomienda otorgar nombres de usuarios inequívocos, que no

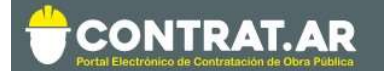

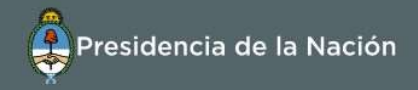

se encuentren ya registrados en el sistema (evitar nombres de usuario como "Juan" – "Maria").

**D-** Tildar el campo Declaración Jurada, el CAPTCHA "No soy robot" y confirmar Pre-Inscribir:

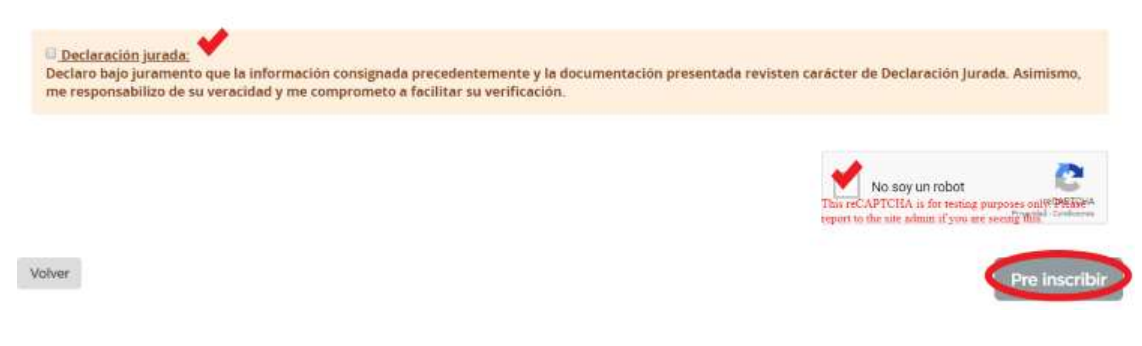

El administrador legitimado, con su CUIT y contraseña puede empezar a operar en el portal CONTRAT.AR.

# PASO 2: Completar los formularios de Inscripción

- A- Ingresar al sistema iniciando sesión con CUIT (del administrador legitimado) y contraseña. Si ingresa por primera vez, el sistema le solicitará que modifique la que había sido asignada en forma automática.
- B- El sistema le arrojará una advertencia indicándole que debe completar los datos de inscripción, tarea a la que puede ingresar presionando el botón "Completar formulario de inscripción" o bien, al cerrar la advertencia, ir a la opción "Administrador" en la barra superior y presionar "Modificar Datos". Allí, deberá completar los datos solicitados en las opciones "Información Básica"; "Declaración Jurada de Balances" y "Declaración Jurada de Obras".

Se visualizará una pantalla con los principales datos de carga, debajo cuatro secciones que deberán ser completadas en orden, es decir, en forma secuencial. A medida que éstas se van completando, se podrán visualizar en color verde.

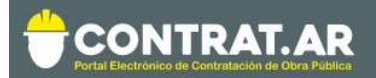

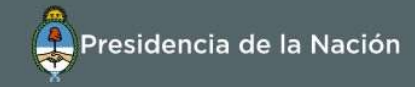

|   | Pre inscripto                                             |                           | d. Descargar ficha     |   |
|---|-----------------------------------------------------------|---------------------------|------------------------|---|
| > | (Persona física) - C.U.I.T.<br>Registrado como Consultora | Capacidad de contratación | Capacidad de ejecución | ( |
|   | Pre inscripcion                                           |                           |                        |   |
|   | Volver                                                    | 2                         |                        | 2 |

## C- Ir al recuadro "Información básica"

| Pre-inscripto                                             |                                | ± Descargar ficha      |
|-----------------------------------------------------------|--------------------------------|------------------------|
| (Persona física) - C.U.I.T.<br>Registrado como Consultora | Capacidad de contratación<br>- | Capacidad de ejecución |
| Pre inscripcion                                           | ación básica                   |                        |
| Pre inscripcion                                           | ación básica                   |                        |

Allí deberá completar los siguientes apartados:

i. Domicilio y Domicilio Especial.

| Domicilios         |                                                                                            |                       |    |     |
|--------------------|--------------------------------------------------------------------------------------------|-----------------------|----|-----|
| Domicilio          | ♥ Juramento2120, 3°Piso-A, 1428, SAAVEDRA, COMUNA 12, CIUDAD<br>DE BUENOS AIRES, Argentina | <b>%</b> 11 47256451  | c  | 1   |
| Domicilio Especial | ♥ Juramento2120, 3ºPiso-A, 1428, SAAVEDRA, COMUNA 12, CIUDAD<br>DE BUENOS AIRES, Argentina | <b>\$</b> 11 47256451 | ¢. | ₿ / |

En caso de que el domicilio especial sea igual al domicilio, podrá duplicar la carga automáticamente, pre :

| Domicilios         |                                                                                            |                       |   |     |
|--------------------|--------------------------------------------------------------------------------------------|-----------------------|---|-----|
| Domicilio          | ♥ Juramento2120, 3ºPiso-A, 1428, 5A<br>DE BUENOS AIRES, Argentina                          |                       |   | - / |
| Domicilio Especial | Q Juramento2120, 3ºPiso-A, 1428, SAAVEDRA, COMUNA 12, CIUDAD<br>DE BUENOS AIRES, Argentina | <b>\$</b> 11 47256451 | c |     |

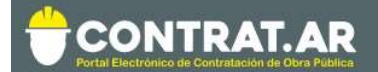

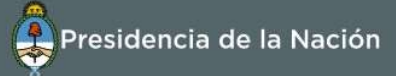

## ii. Información de la Constitución Societaria

**Constitucion Societaria** 

Nº de inscripción (Debe ingresar al menos un nº de inscripción)

| Registro público de comercio                       |       | nspección general de justicia |       |
|----------------------------------------------------|-------|-------------------------------|-------|
|                                                    |       |                               |       |
| Inscripcion inicial en el rubro de la construccion |       | Ultima modificacion           |       |
|                                                    | -     |                               |       |
| Lugar                                              | Fecha | Datos                         | Fecha |

Debe indicar el número de inscripción en la IGJ o Registro Público de Comercio correspondiente, el lugar y la fecha de la inscripción.

iii. Autoridades:

Debe presionar en Agregar autoridad:

| Todavía no se han cargado autoridades, Necesita agregar al menos uno |
|----------------------------------------------------------------------|
| + Agregar autoridad                                                  |

Luego completar la información requerida en el siguiente cuadro:

| Nombres        |               | Apellidos         |                       |
|----------------|---------------|-------------------|-----------------------|
| Tipo de Órgano | Tipo de Cargo | Tipo de Documento | Numero de Documento   |
| Direccion      |               | CUIT              | Inhibiciones<br>No Sí |
| Detalle        |               |                   |                       |

iv. Sistemas de calidad:

Se trata de una carga opcional. En caso de que la empresa posea y quiera informar certificados vigentes de calidad, debe informarlos en esta sección.

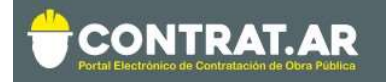

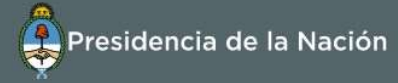

| Sistemas de calidad (Opcional)                                                                                   |                                                            |                     |
|----------------------------------------------------------------------------------------------------|------------------------------------------------------------|---------------------|
|                                                                                                    | O Todavia no se han cargado sistemas     + Agregar sistema |                     |
|                                                                                                    | es datos:                                                  |                     |
| _uego, completar los siguiente                                                                                   | .5 44(05)                                                  |                     |
| Luego, completar los siguiente<br>Datos de sistema de calidad                                                    |                                                            |                     |
| LUEGO, COMPletar IOS SIGUIEnte<br>Datos de sistema de calidad<br>Organismo Certificante                          | Norma                                                      |                     |
| Luego, completar los siguiente<br>Datos de sistema de calidad<br>Organismo Certificante<br>Procesos Certificados | Norma<br>Fecha de otorgamiento                             | Fecha de expiracion |

v. Propietarios de la sociedad.

En esta sección se deben completar los accionistas y/o cuotapartistas según los estatutos de la sociedad.

Debe hacer click en la opción Agregar propietario:

| Propietarios de sociedad                                                | ~ |
|-------------------------------------------------------------------------|---|
| O Todavía no se han cargado propietarios, Necesita agregar al menos uno |   |
| + Agregar propietario                                                   |   |

Luego, completar los campos que se abre a continuación:

| Titular               |                   | Número de CUIT     |  |
|-----------------------|-------------------|--------------------|--|
| Porcentaje de capital | Monto del capital | Cantidad de votos  |  |
| Observaciones         |                   | Tipo de Personería |  |

En el campo **Titular**, indicar el nombre y apellido en caso de tratarse de una persona física, o bien la razón social, en caso de tratarse de una persona jurídica.

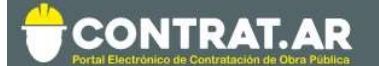

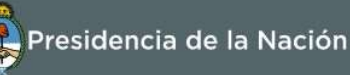

Se deberán agregar todos los accionistas que conforman la sociedad, hasta alcanzar el 100% del porcentaje del capital.

En el caso de ser una empresa que cotiza en bolsa, debe indicar el porcentaje correspondiente a dichas acciones, indicando en el campo Titular, "Cotización en Bolsa", en número de CUIT: el código correspondiente a la empresa que se está inscribiendo; y en tipo de personería: otras formas societarias.

#### vi. Inversiones Permanentes

En primera instancia, debe declarar si la empresa posee inversiones permanentes en otras sociedades. Debe hacerlo presionando en la opción correspondiente: Si o No.

| Inversiones Permanentes         | * |
|---------------------------------|---|
| ¿Tiene Inversiones permanentes? |   |
| si                              |   |

Si la respuesta es No, aparecerá un cartel indicando que la empresa declara no poseer inversiones permanentes:

| Inversiones Permanentes                       | ~ |
|-----------------------------------------------|---|
| Ha declarado no tener inversiones permanentes |   |
| + Editar                                      |   |

Si en el futuro, quisiera declarar inversiones permanentes, puede hacerlo mediante la opción "+ Editar".

En el caso de poseerlas, aparecerá la opción de carga con la información solicitada. Debe declarar todas las inversiones que la empresa posea al momento de la inscripción.

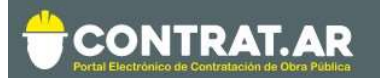

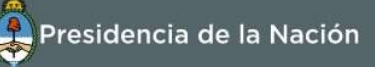

| IT/NIT | Empresa participada   |                                   |
|--------|-----------------------|-----------------------------------|
| ividad | Porcentaje de capital | Votos posibles en el otro<br>ente |

Debe informar: el CUIT/NIT, la razón social de la empresa participada, la principal actividad/rubro al que se dedica dicha empresa, el porcentaje de capital que posee y los votos posibles en el otro ente. Estos <u>últimos dos campos son porcentuales</u>, y consecuentemente deben ser menores a 100.

vii. Antecedentes Sancionatorios

En primer lugar, debe indicar si la empresa posee sanciones actualmente (debe informar las vigentes en otras jurisdicciones). Debe hacerlo presionando en la opción que corresponda: Si o No

| Antecedentes Sancionatorios | * |
|-----------------------------|---|
| ¿Registra sanciones?        |   |
| si no                       |   |

Si la respuesta es No, aparecerá un cartel que indique que la empresa declara no poseer sanciones.

| Antecedentes Sancionatorios | .* |
|-----------------------------|----|
| Declara no poseer sanciones |    |
| + Editar                    |    |

Si en el futuro, quisiera declarar sanciones, puede hacerlo mediante la opción "+ Editar".

En el caso de poseerlas, aparecerá la opción de carga con la información solicitada. En este caso, debe declarar todas las sanciones que la empresa posea al momento de la inscripción.

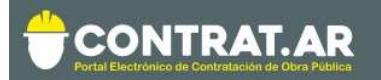

| Datos de Antecedentes Sancionatorios |                  |                      |
|--------------------------------------|------------------|----------------------|
| Autoridad que la aplico              |                  |                      |
| Numero de resolucion o norma         | Tipo de sancion  |                      |
| Obra de origen                       | Fecha de sancion | Fecha de vencimiento |
|                                      | dd/mm/aaaa       | dd/mm/aaaa           |

viii. Una vez finalizada la carga de datos básicos, se habilitará la opción Guardar. Al presionar allí, el sistema habilitará los siguientes pasos.

| Antecedentes Sancionat | rios                          | *       |
|------------------------|-------------------------------|---------|
|                        | O Declara no poseer sanciones |         |
|                        | + Editar                      |         |
|                        |                               |         |
| Volver                 |                               | Guardar |

# PASO 3: Adhesión al servicio de TRAMITES <u>A</u> DISTANCIA

Para continuar con el trámite de inscripción debe ingresar al portal **"Trámites a Distancia (TAD)"** y presentar la documentación solicitada de acuerdo al tipo de personería.

# El ingreso al portal tramitesadistancia.gob.ar se realiza con clave AFIP.

Para ello deberán seguir los siguientes pasos:

Ingresar a www.tramitesadistacia.gob.ar con la clave fiscal de la persona que esté vinculada a AFIP para actuar en representación de la empre

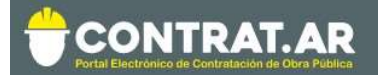

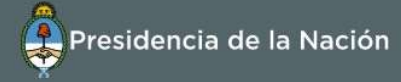

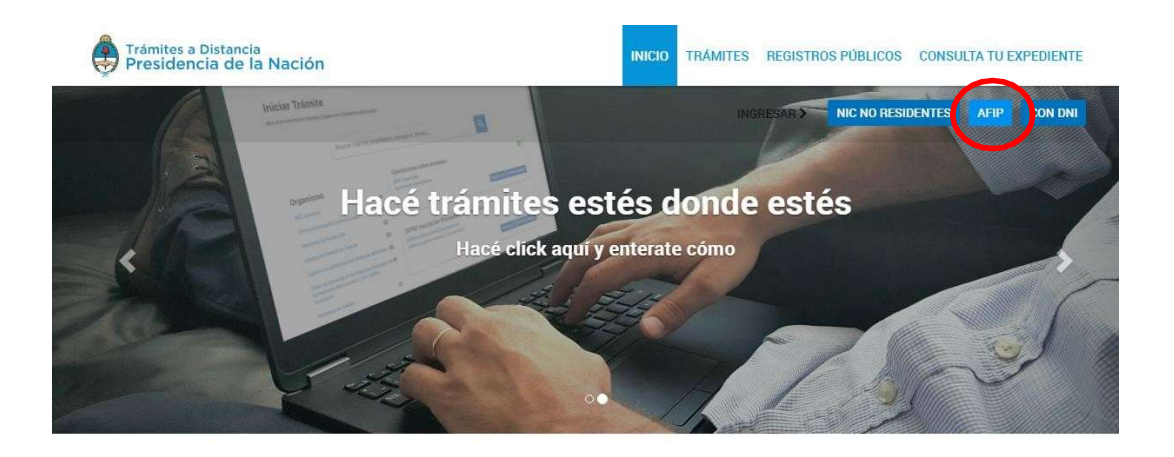

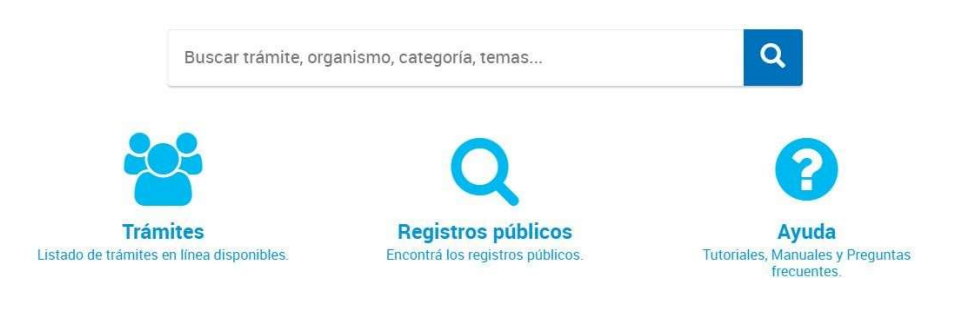

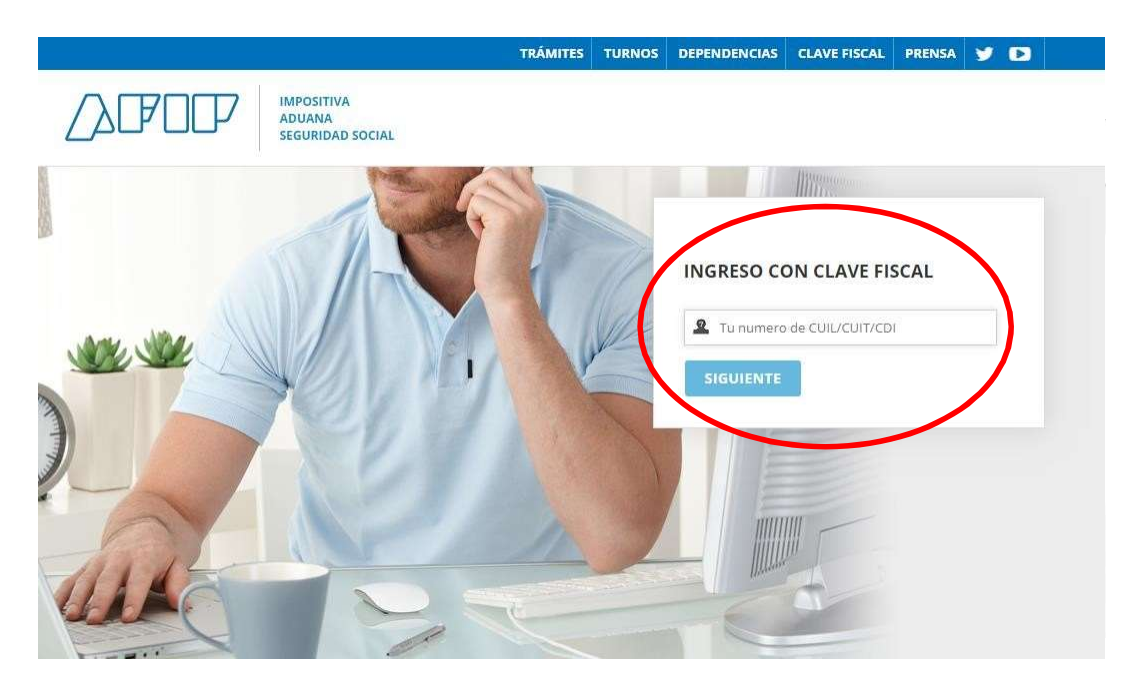

En caso de ser persona física y no tener apoderados que deseen agregar, iniciarán el paso 4 de este tutorial (Página).

## Si posee un apoderado, podrá agregarlo siguiendo los pasos similares

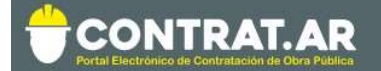

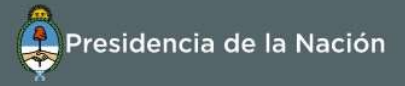

## a los de persona jurídica que se muestran a continuación, o bien ver el siguiente tutorial.

#### https://www.youtube.com/watch?v=IBz1hH4GP0I

Si se ingresa como **persona física en representación de una jurídica**, deberán realizar el apoderamiento para la empresa visualizando el video en el link <u>https://www.youtube.com/watch?v=G\_VBIppXsAU</u> o siguiendo los pasos detallados a continuación:

**A-** Ir a la solapa "Apoderados"

| Trámites a Distancia<br>Presidencia de la Nación | 1                  | INICIAR TRĂMITE                     | MIS TRÁMITES                      | MIS REGISTROS     | NOTIFICACIONES | APODEFTOOS    | CONSULTA   |
|--------------------------------------------------|--------------------|-------------------------------------|-----------------------------------|-------------------|----------------|---------------|------------|
| Seleccione a quién representar                   | •                  |                                     |                                   |                   |                | LESLIE AN     |            |
| Iniciar Trámite                                  |                    |                                     |                                   |                   |                |               |            |
| Busca tu tramite por Nombre, Organismo           | o Temática relacio | nada                                |                                   |                   |                |               |            |
| Búsqueda                                         | de trámite por     |                                     |                                   |                   |                |               |            |
| Busc                                             | ar trámite, or     | ganismo, categori                   | ía, temas                         |                   | ٩              |               |            |
|                                                  |                    | Se encontraron                      | 1233 resultad                     | os                |                |               |            |
| Organismo                                        |                    |                                     |                                   |                   |                |               |            |
| ANSES                                            | 0                  | Res. 256/00 - A<br>#Ministerio de P | ctualización de i<br>roducción #3 | nformación en tra | amite iniciado |               |            |
| Ministerio de Relaciones Exteriores y Ci         | ulto 🛛 🔁           | Actualización de inform             | ación en trámite iniciado         |                   |                |               |            |
| INADI                                            | 0                  |                                     |                                   |                   |                | DETALLES INIC | AR TRÁMITE |

## B- Seleccionar la opción "Persona Jurídica"

| Trámites a Distancia<br>Presidencia de la Na | ación                     | INICIAR TRÁMITE               | MIS TRÁMITES           | MIS REGISTROS        | NOTIFICACIONES | APODERADOS | CONSULTA    |
|----------------------------------------------|---------------------------|-------------------------------|------------------------|----------------------|----------------|------------|-------------|
| Seleccione a quién representar               | •                         |                               |                        |                      |                | LESUE AN   | N CHRISTINE |
| Apoderados                                   |                           |                               |                        |                      |                |            |             |
| Gestioná la configuración de apod            | deramiento                |                               |                        |                      |                |            |             |
| APODERADOS POR MÍ                            | PERSONAS QUE MI           | E APODERAFON                  | ERSONA JURÍ            | UCA                  |                |            |             |
| Acá se listan todos tus apoderado            | os. Asignā un apoderado p | ara que pueda realizar trâmit | res en tu nombre, firm | ar documentación y m | h5.            |            |             |
|                                              |                           |                               |                        |                      |                |            |             |
| Nuevo Apoderado                              |                           |                               |                        |                      |                |            |             |

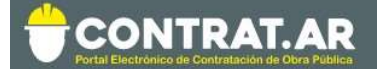

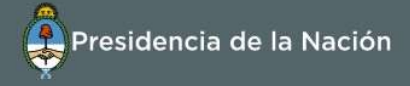

*Importante*: Solo el administrador de relaciones en AFIP de la Persona Jurídica podrá generar apoderados.

C- Ingresar el CUIT de la Persona jurídica que representa y clickear en la lupa para buscar. Aparecerá el nombre de la empresa a la que se le cargarán apoderados.

| Trámites a Distancia<br>Presidencia de la Nación        | INICIAR TRÁMITE              | MIS TRAMITES             | MIS REGISTROS        | NOTIFICACIONES | APODERADOS | CONSULTA       |
|---------------------------------------------------------|------------------------------|--------------------------|----------------------|----------------|------------|----------------|
| Seleccione a quién representar 🔹 🔻                      |                              |                          |                      |                | LESLIE AN  | IN CHRISTINE + |
| Apoderados                                              |                              |                          |                      |                |            |                |
| Gestionă la configuración de apoderamiento              |                              |                          |                      |                |            |                |
| APODERADOS POR MÍ PERSONAS QUE I                        | ME APODERARON                | PERSONA JURÍE            | DICA                 |                |            |                |
| Deberá ser Administrador de Relaciones en               | AFIP                         |                          |                      |                |            |                |
| Actuar en representación de:                            |                              |                          |                      |                |            |                |
| 30120004405                                             |                              | <b>Q</b>                 |                      |                |            |                |
|                                                         |                              |                          |                      |                | OLICITAR   |                |
| Apoderados de ERUPTION DU VOLCAN BLANCA R               | OSA 30120004405              |                          |                      |                |            |                |
| Acá se fistan todos tus apoderados. Asigná un apoderado | para que pueda realizar trám | iites en tu nombre, firm | ar documentación y m | ás.            |            |                |
| Nuevo Apoderado                                         |                              |                          |                      |                |            |                |
| Buscar por CUIT/CUIL                                    |                              | Q                        |                      |                |            |                |

D- Ingresar el CUIT de la Persona Física que será apoderado para realizar trámites en representación de la Persona Jurídica. (generalmente en este campo será el mismo CUIT con el que ingresaron inicialmente al portal de TAD, pero además podrán cargar a otros apoderados).
 Cuando trae el resultado, deberá clickear en "agregar".

| APODERADOS POR MÍ PERSO                  | NAS QUE ME APODERARON PERSONA JURÍDICA                                           |            |
|------------------------------------------|----------------------------------------------------------------------------------|------------|
| Deberá ser Administrador de Re           | laciones en AFIP                                                                 |            |
| Actuar en representación de:             |                                                                                  |            |
| 30120004405                              | Q                                                                                |            |
|                                          |                                                                                  | SOLICITAR  |
| Apoderados de ERUPTION DU VOLCA          | IN BLANCA ROSA 30120004405                                                       |            |
| Acá se listan todos tus apoderados. Asig | tá un apoderado para que pueda realizar trámites en tu nombre, firmar documentac | ión y más. |
| Nuevo Apoderado                          | $\sim$                                                                           |            |
| 20304487330                              | ( 💽 )                                                                            |            |
| BELINO CABEZONVER                        | + AGREGAR                                                                        |            |
|                                          |                                                                                  |            |
| Aún no ha registrado ningún apoderado    |                                                                                  |            |

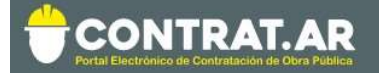

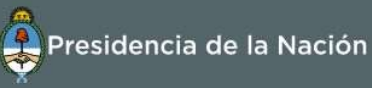

**E-** Configurar las condiciones que tendrá elapoderado.

Allí podrá seleccionar si el mismo podrá o no "modificar datos" de la Persona Jurídica, si el apoderamiento tendrá vencimiento y si se le dará poder sobre todos los trámites de TAD o sólo los que seleccionen.

| APODERADOS POR MÍ PERSONAS QUE ME APODERARON                                                                                         | PERSONA JURÍDICA |           |
|----------------------------------------------------------------------------------------------------|------------------|-----------|
| Deberá ser Administrador de Relaciones en AFIP<br>Actuar en representación de:                                                       |                  |           |
| 30120004405                                                                                                    | Q                |           |
| Apoderados de ERUPTION DU VOLCAN BLANCA ROSA 30120004405                                                                             |                  | SOLICITAR |
| Configuración de apoderado   BELINO CABEZONVER                                                                                       |                  |           |
| Permisos:<br>Puede modificar "Mis datos"<br>Apoderar con vencimiento                                                                 |                  |           |
| Seleccione la opción que corresponda:                                                                                                |                  |           |
| O Especificar los trámites que BELINO CABEZONVER sobre todos los tipos de trámite<br>O Especificar los trámites que BELINO CABEZONVE |                  |           |
|                                                                                                    | CONFIRMAR        |           |

Una vez configurado esto "CONFIRMAR" y visualizará la siguiente pantalla.

| APODERADO          | S POR MI PERSONA:             | S QUE ME APODERARON                   | PERSONA JURIDICA                  |                  |           |
|--------------------|-------------------------------|---------------------------------------|-----------------------------------|------------------|-----------|
| Deberá ser Ao      | dministrador de Relació       | ones en AFIP                          |                                   |                  |           |
| Actuar en represen | ntación de:                   |                                       |                                   |                  |           |
| 30120004405        |                               |                                       | Q                                 |                  |           |
|                    |                               |                                       |                                   |                  | SOLICITAR |
| Apoderados de      | ERUPTION DU VOLCAN BL         | ANCA ROSA 30120004405                 |                                   |                  |           |
| Acă se listan to   | dos tus apoderados. Asignā un | apoderado para que pueda realizar tra | ámites en tu nombre, firmar docur | nentación y más. |           |
|                    |                               |                                       |                                   |                  |           |
| Nuevo Apoderado    |                               |                                       |                                   |                  |           |
| Buscar por CUIT    | 7CUIL                         |                                       | Q                                 |                  |           |
|                    |                               |                                       |                                   |                  |           |
| CUIL/CUIT          | Nombre 0                      | Fecha de apoderamiento 8              | Fecha de vencimiento ®            | Acciones         |           |
| 20304487330        | BELINO CABEZONVER             | 02/07/2018                            |                                   | @ VER PODER      |           |
|                    |                               |                                       |                                   |                  |           |

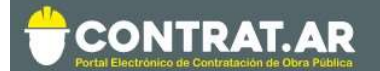

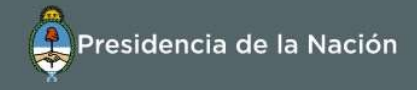

# Paso 4: Subir Documentación en TAD

Para continuar con el trámite de inscripción el constructor debe ingresar al portal **"Trámites a Distancia (TAD)"** a través del link <u>https://tramitesadistancia.gob.ar</u> y presentar la documentación solicitada de acuerdo al tipo de personería. El ingreso al portal tramitesadistancia.gob.ar se realiza con clave **AFIP**.

A. Ingresar a Trámites a Distancia con clave AFIP.

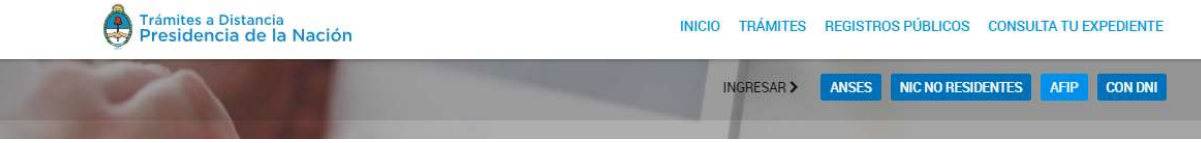

Deberá determinar si está actuando en su nombre o en representación de una persona física o jurídica.

| Trámites a Distancia<br>Presidencia de la Nación | INICIAR TRÂMITE MIS TRÂMITES NOTIFICACIONES APODERADOS CONSULTA |
|--------------------------------------------------|-----------------------------------------------------------------|
| Seleccione a quién representar                   | NORMA LINO -                                                    |
| ERUPTION DU VOLCAN BLANCA ROS                    | A<br>hática relacionada                                         |
| BELINO CABEZONVER                                |                                                                 |
| LE TOUR DE FEDERICO RAUL                         | ite por                                                         |
| Busc                                             | ar trâmite, organismo, categoría, temas Q                       |

B. Buscar el trámite que se desea realizar, por ejemplo, Inscripción de Consultores y/o Proveedores":

**IMPORTANTE:** Si usted además de Consultor y/o Proveedor de obra pública es Constructor (y así lo informó al momento de la pre-inscripción, en la sección "tipo de empresa"), deberá siempre dirigirse a los trámites específicos de CONSTRUCTORES. De lo contrario, no será posible calcularle la capacidad económica financiera de ejecución y contratación.

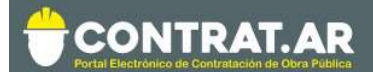

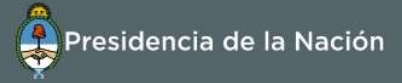

#### Iniciar Trámite

Busca tu trámite por Nombre, Organismo o Temática relacionada

| Búsqueda de trámit                          | e por                                                                  |                                                                                                    |  |  |  |
|---------------------------------------------|------------------------------------------------------------------------|----------------------------------------------------------------------------------------------------|--|--|--|
| Inscripciór                                 | Inscripción de Consultores y/o Proveedores - Registro Nacional de Cons |                                                                                                    |  |  |  |
|                                             |                                                                        | Se encontraron 1 resultados                                                                                                    |  |  |  |
| Organismo                                   |                                                                        |                                                                                                    |  |  |  |
| edfdv                                       | 0                                                                      | Inscripción de Consultores y/o Proveedores - Registro Nacional de<br>Constructores de Obra Pública y Firmas Consultoras                              |  |  |  |
| ANSES                                       | 0                                                                      | #Jefatura de Gabinete de Ministros<br>Presentación de la documentación respaldatoria solicitada para el proceso de Inscripción al RNCOPYFC. Recordar |  |  |  |
| Ministerio de Relaciones Exteriores y Culto | 0                                                                      | que si usted es Constructor, debe obligatoriamente ingresar a los tramites orientados a Constructores. Caso contra                                   |  |  |  |
| Prueba2                                     | 0                                                                      | NO será posible realizar el cálculo de la Capacidad.                                                                                                 |  |  |  |
| INADI                                       | 0                                                                      | & DETALLES INICIAR TRAMITE                                                                                                    |  |  |  |
| prueba,prueba2                              | 0                                                                      |                                                                                                    |  |  |  |
| prueba etiqueta?                            | 0                                                                      | Mostrando 1 a 1 de 1- ver: 5 • Anterior 1 Siguiente »                                                                                                |  |  |  |

C. Hacer click en Iniciar Trámite, el sistema nos muestra los datos de quien realiza el trámite.

| Datos del solicit                                                 | ante                                 |           |          |         |
|-------------------------------------------------------------------|--------------------------------------|-----------|----------|---------|
| Nombre:                                                           | CLAUDINE EDU                         | ARDO      |          |         |
| Apellidos:                                                        | LUIS                                 |           |          |         |
| CUIT/CUIL:                                                        | 20001082524                          |           |          |         |
| Correo electrónico de                                             | test@gmail.co                        | om        |          |         |
| aviso:                                                            |                                      |           |          |         |
| Teléfono de contacto:                                             | +54                                  | 123457890 |          |         |
|                                                                   |                                      |           | ß        | PEDITAR |
|                                                                   |                                      |           |          |         |
|                                                                   |                                      |           | ▼VER CO  | MPLETO  |
| Datos del Apode                                                   | rado                                 |           | → VER CO | MPLETO  |
| Datos del Apode<br>Nombre:                                        | rado<br>Norma Lino                   |           | ▼VER CO  | MPLETO  |
| Datos del Apode<br>Nombre:<br>CUIT/CUIL:                          | NORMA LINO<br>20001077733            |           | ≁ VER CO | MPLETO  |
| Datos del Apode<br>Nombre:<br>CUIT/CUIL:<br>Correo electrónico de | NORMA LINO<br>20001077733<br>a@a.com |           | ≁ VER CO | MPLETO  |

Aquí deben figurar los datos de la Empresa que está inscripta en el registro, el trámite debe ser realizado por una persona que se encuentre apoderada por la Empresa. De otra forma la solicitud será rechazada.

D. A continuacion el sistema nos indica que seleccionemos el tipo de personería que se busca inscribir.

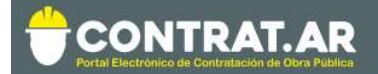

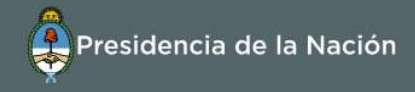

Inscripción de Consultores y/o Proveedores - Registro Nacional de Constructores de Obra Pública y Firmas Consultoras

| Adjuntá documentación:<br>Los documentos marcados con <b>*</b> son obligatorios. |   |
|----------------------------------------------------------------------------------|---|
| Antes de comenzar                                                                |   |
| Seleccione las opciones que correspondan:                                        |   |
| UNIONES TRANSITORIAS (UT)                                                        |   |
| PERSONAS HUMANAS                                                                 |   |
| PERSONAS JURÍDICAS                                                               |   |
| COOPERATIVAS, MUTUALES, SOCIEDADES DE HECHO Y OTRO                               | l |

Al seleccionar uno se nos listan los documentos que tenemos que completar. Con un asteristo rojo \* se indican los documentos que son obligatorios para realizar el trámite.

ATENCIÓN. Al seleccionar la personería deseada, se pondrá celeste la línea seleccionada. Revisar que únicamente quede seleccionada la que corresponde.

| PERSONAS JURÍDICAS 🗹                                                                                                    |                   |
|----------------------------------------------------------------------------------------------------|-------------------|
| COOPERATIVAS, MUTUALES, SOCIEDADES DE HECHO Y OTRO                                                                                       |                   |
| Contrato social o estatutos insriptos en la Inspección General de Justicia o Registro Público de<br>Comercio <b>*</b>                    | S ADJUNTAR        |
| Última acta de designación de autoridades insripta en la Inspección General de Justicia o Registro<br>Público de Comercio <b>*</b>       | & ADJUNTAR        |
| Documento donde conste el último domicilio real insripta en la Inspección General de Justicia o Registro<br>Público de Comercio <b>*</b> | <b>⊗ ADJUNTAR</b> |
| Declaración Jurada de Intereses según Decreto Nº 202/17 🍁                                                                                | REDACTAR          |
| Ampliaciones estatutarias y/o actualizaciones                                                                                            | <b>♦ ADJUNTAR</b> |
| Poder Vigente                                                                                                    | <b>⊗</b> ADJUNTAR |
| DNI Apoderado                                                                                                    | S ADJUNTAR        |
| Acta de administrador legitimado 🌟                                                                                                    | <b>⊗</b> ADJUNTAR |
| Otra Documentación                                                                                                    | <b>⊗</b> ADJUNTAR |

E. Adjuntamos desde la PC cada documento requerido. En "Mis documentos adjuntos" pueden encontrar documentación antes presentada vía TAD.

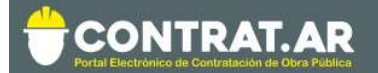

| Subir información<br>Tamaño máximo de 20MB. Extensiones<br>jpeg, png, bmp, gif, tiff, tif, html, dwf. | ×<br>permitidas: pdf, doc, docx, xlsx, jpg, |
|----------------------------------------------------------------------------------------------------|---------------------------------------------|
| ADJUNTAR DE PC                                                                                        | MIS DOCUMENTOS ADJUNTOS                     |
| + Arrastre el                                                                                         | archivo aquí                                |
|                                                                                                    |                                             |

En el caso de la Declaración Jurada de Intereses completamos el formulario con la información correspondiente.

| ocumento Nacional de Identidad o Pasaporte del titular 🍁                                                                                                    | & ADJUNTAR |  |
|----------------------------------------------------------------------------------------------------|------------|--|
| eclaración Jurada de Intereses según Decreto Nº 202/17 🌲                                                                                                    | COMPLETAR  |  |
| Declarante                                                                                                    |            |  |
| Nombres                                                                                                    |            |  |
| Apellidos                                                                                                    |            |  |
| CUIT                                                                                                    |            |  |
| Artículo 1 Toda persona que se presente en un procedimiento de contratación pública o de<br>otorgamiento de una licencia, permiso, autorización, habilitación o derecho real sobre un bien de dominio<br>público o privado del Estado. Ilevado a cabo por cualquiera de los organismos y entidades del Sector<br>Público Nacional comprendidas en el artículo 8 de la Ley Nº 24156, debe presentar una "Declaración<br>Jurada de Intereses" en la que deberá declarar si se encuentra o no alcanzada por alguno de los<br>siguientes supuestos de vinculación, respecto del Presiedinet y Vicepresidente de la Nación, Jefe de<br>Gabinete de Ministros y demás Ministros y autoridades de lgual rango en el Poder Ejecutivo Nacional,<br>aunque estos no tuvieran competencia para decidir sobre la contratación o acto de que se trata:<br>a) Parentesco por consanguinidad dentro del cuarto grado y segundo de afinidad<br>b) Sociedad o comunidad |            |  |
| Vínculos a declarar                                                                                                    |            |  |
| ¿La persona física declarante<br>tiene vinculación con los                                                                                                    |            |  |
| funcionarios enunciados en los<br>artículos 1 y 2 del Decreto nº<br>202/17?                                                                                                    |            |  |
| Observaciones                                                                                                    |            |  |
|                                                                                                    |            |  |
|                                                                                                    |            |  |
|                                                                                                    |            |  |
| GIABDAR                                                                                                    |            |  |

F. Confirmar: Una vez que tenemos todos los documentos cargados vamos a Confirmar Tramite. Junto al mensaje de éxito obtenemos el número de expediente electrónico generado.

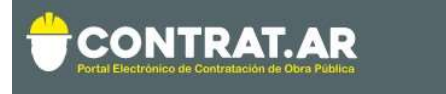

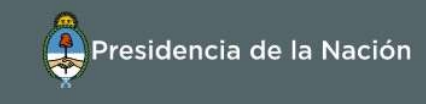

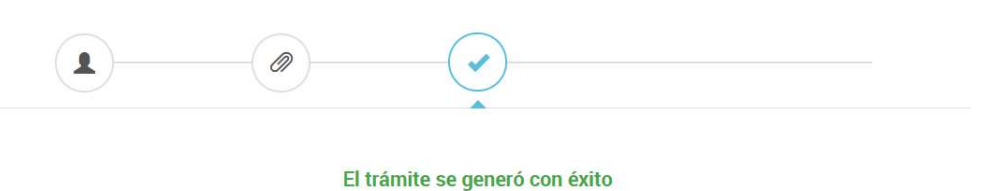

Número de trámite

Número de trámite: EX-2019-14838256- -APN-MM

El estado del mismo se puede consultar desde la sección "Mis trámites".

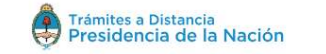

INICIAR TRAMITE MIS TRAMITES NOTIFICACIONES APODERADOS CONSULTA

Cualquier novedad será notificada al correo electrónico que tenga asociado.

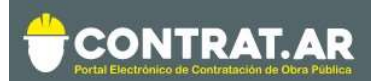

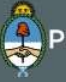

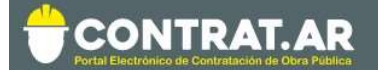

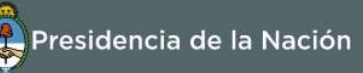

Presentada la documentación, la misma será evaluada por el Registro Nacional de Constructores y Firmas Consultoras de Obras Públicas.

Durante el proceso de evaluación, en caso de requerirse la subsanación de un documento, el mismo será solicitado a través de TAD y por correo electrónico. Puede seguir el estado de su trámite desde esta plataforma.

Concluida la evaluación, se finaliza la "Inscripción", se le notificará vía correo electrónico.

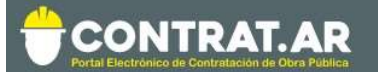

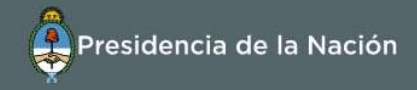

# **Consulta Estado Registral**

Se puede consultar el estado registral ingresando con su CUIT (del administrador legitimado) y contraseña. Luego dirigirse a la sección Administrador; Editar Datos del Constructor.

Datos del constructor

| Inscripto                                                                           |                    |                                | 🛓 Descargar ficha                     |
|-------------------------------------------------------------------------------------|--------------------|--------------------------------|---------------------------------------|
| Paolo Rocca<br>(Persona fisica) - C.U.I.T. 2092684530<br>Registrado como Consultora | 7                  | Capacidad de contratación<br>- | Especialidades Capacidad de ejecución |
| Pre inscripcion                                                                     | Información básica |                                |                                       |
| Volver                                                                              |                    |                                |                                       |

Podrán visualizar:

- a) Todos los datos informados en cada formulario.
- b) El **estado actual** en el Registro Nacional de Constructores de Obra Pública y Firmas Consultoras.

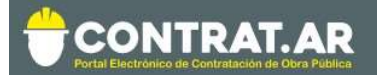

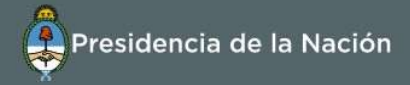

# Actualizaciones del Estado Registral

|                                                                                                    | AR Presidencia de la Nac                      |  |  |  |  |  |
|----------------------------------------------------------------------------------------------------|-----------------------------------------------|--|--|--|--|--|
| Administrador + Proceso de Contratación + Documento Contractual + Garantía                                                                                                    | as - L proveedor:                             |  |  |  |  |  |
| Modificar Datos del Constructor<br>Solicitar Baja del Constructor<br>Administrar Usuarios<br>Consultar Estado Registral                                                                | Miércoles 25 de Enero, 19                     |  |  |  |  |  |
| Se visualizarán los procesos en los que haya adquirido el pliego.                                                                                                    | Registro Constructores - Trámites a Distancia |  |  |  |  |  |
| Procesos de contratación en los cuales puedo participar<br>A través de esta búsqueda, usted podrá consultar los procesos de<br>contratación publicados en los cuales puede participar. | > Instructivos                                |  |  |  |  |  |
| Mis documentos contractuales<br>Listado de los documentos contractuales generados a partir de procesos de<br>contratación en los que ha sido adjudicado.                               |                                               |  |  |  |  |  |

El administrador legitimado puede modificar los datos de los formularios. En caso de tener que respaldar estos cambios con documentación, el sistema lo **desactualiza** automáticamente para que inicie el trámite correspondiente.

Toda la documentación, deberá ser enviada a tráves de TAD.

En TAD encontrará un tipo de trámites para realizar esta acción:

## Actual. estado Consult. y/o Prov. - Registro Nacional de Constructores

Se debe utilizar cuando la documentación a presentar corresponde a actualizaciones vinculadas a datos básicos de la organización.

**IMPORTANTE:** Si usted además de Consultor y/o Proveedor, es Constructor de obra pública (y así lo informó al momento de la pre-inscripción, en la sección "tipo de empresa"), deberá siempre dirigirse a los trámites específicos de CONSTRUCTORES. De lo contrario, no será posible calcularle la capacidad.

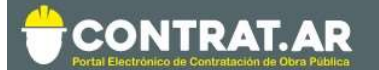

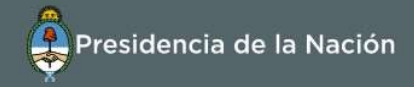

## **Administrar Usuarios**

El apoderado y/o representante legal pueden dar de alta nuevos usuarios de consulta y carga. No obstante, se puede determinar a uno solo como "Administrador Legitimado".

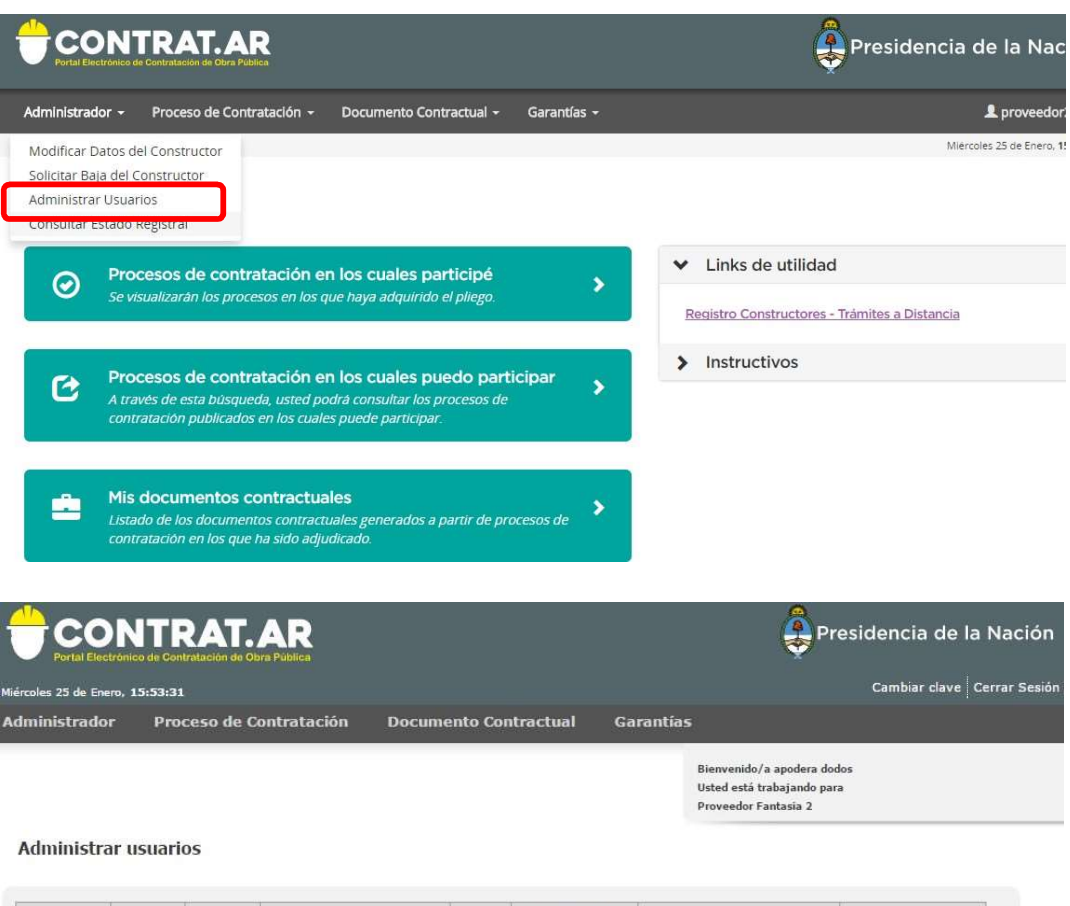

| Usuario    | Nombres | Apellidos | Rol                       | Estado | Es administrador<br>legitimado | Fecha Creación           | Acciones |
|------------|---------|-----------|---------------------------|--------|--------------------------------|--------------------------|----------|
| Proveedor2 | apodera | dodos     | Apoderado Constructor     | Activo | V                              | 20/09/2016 09:51:13 a.m. | 20 🗟     |
| replegal2  | repre   | legaldos  | Representante Legal       | Activo |                                | 20/09/2016 09:51:13 a.m. | 202      |
| adminprov2 | admin   | dos       | Administrador Constructor | Activo |                                | 20/09/2016 09:51:13 a.m. | 203      |